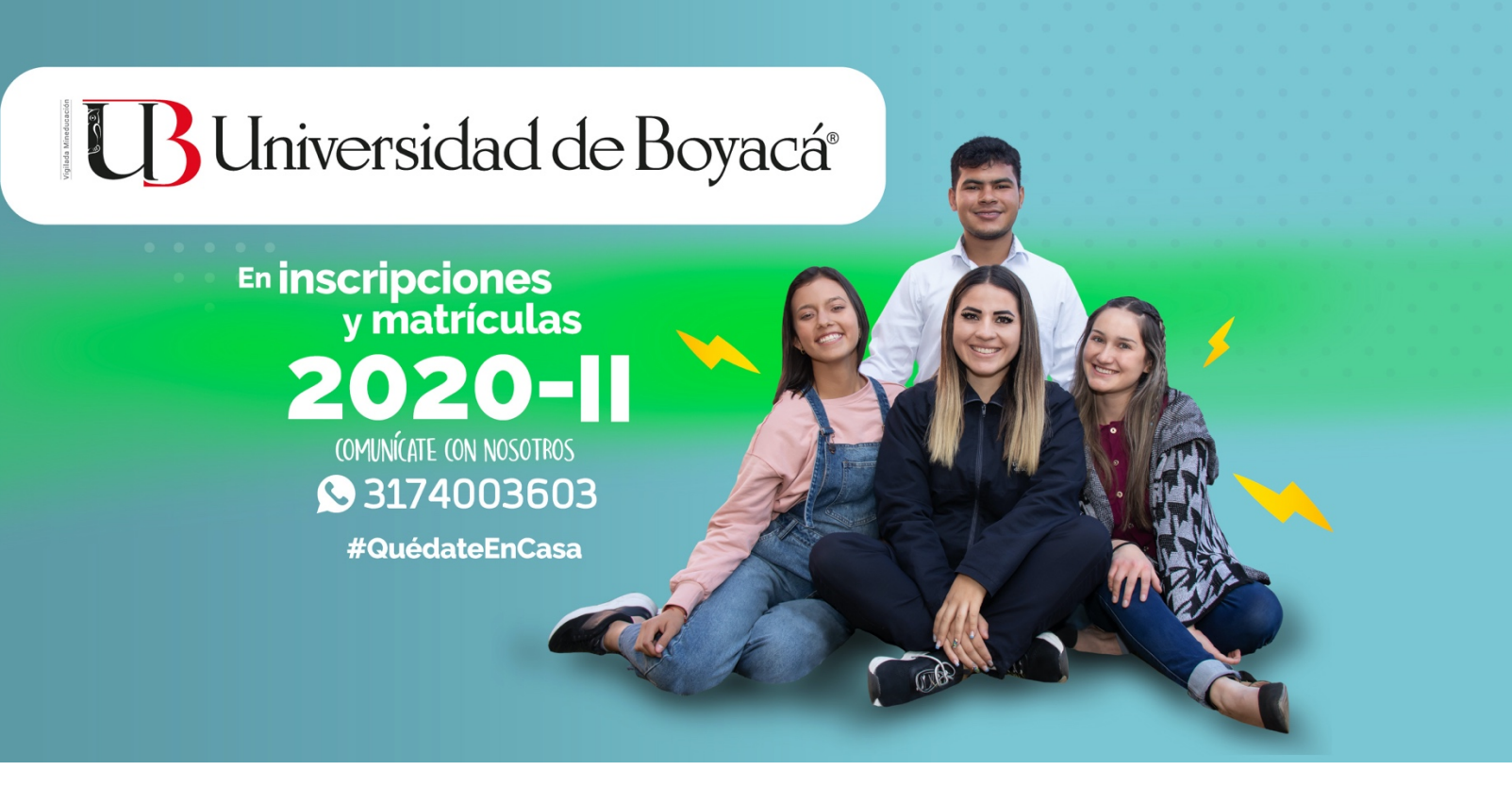

Ahora, desde el portal de **SIIUB: https://siiubonline.uniboyaca.edu.co/**, se encuentra disponible para descargar e imprimir el certificado de pago de matrícula CPM y realizar el pago de la matrícula a través de PSE.

Igualmente, Puede realizar el pago a través de transferencia electrónica a la

## CUENTA CORRIENTE DE BANCOLOMBIA: No. 258-0198446-3 A NOMBRE DE LA UNIVERSIDAD DE BOYACÁ NIT 891.801.101-6 ESPECIFICANDO COMO REFERENCIA EL DOCUMENTO DE IDENTIDAD DEL ESTUDIANTE

y posteriormente enviar copia detallando el concepto del respectivo pago al correo

electrónico marferro@uniboyaca.edu.co.

 Para mayor información comuníquese con el asesor correspondiente:

- **SUFI-BANCOLOMBIA:** Tatiana Amaya Cel.: 3132572129
- BANCO PICHINCHA: Juan David Vargas Cel.: 3114892698
- FINANCIERA COMULTRASAN: Carlos Andrés Vargas (038)7423842 Cel.: 3133927101
- FINCOMERCIO: Ronald Lozano Cel.: 3209181505
- AV VILLAS: Carlos Andrés Flechas Cel.: 3202308407

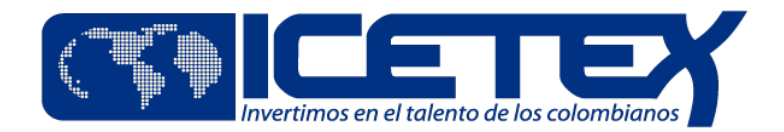

Con ICETEX, puede acceder a las siguientes modalidades de crédito a través del link:

https://portal.icetex.gov.co/Portal/Home/HomeEstudiante/creditos-tu-eliges

## TÉ Eliges CÓMO QUIERES PAGALT TU CRÉDITO

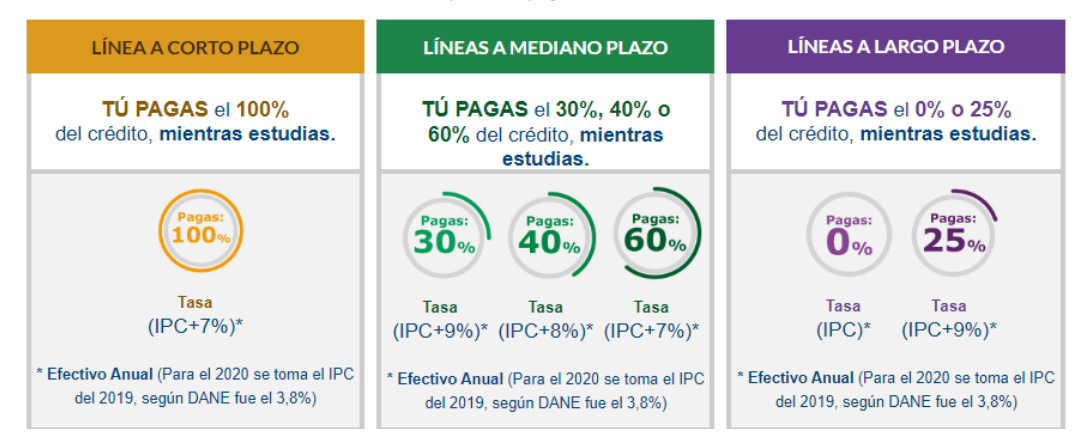

Para realizar la renovación de crédito ICETEX, debe:

- 1. Realizar actualización de datos vía Web, opción, Gestión Créditos. (https://portal.icetex.gov.co/Portal/Home/HomeEstudiante/gestion-credito-estudiante/
- 2. Presentar obligatoriamente al correo electrónico:
  - Formulario de actualización de datos
  - Copia de CPM
  - Copia de Reporte de Notas y Pagaré Institucional Autenticado por el Estudiante y Padre de Familia (el cual puede descargar por , opción, créditos financieros.

**Nota:** El calendario de solicitud y renovación de créditos ICETEX, deben ser consultados por la página web, Créditos Tú Eliges.

Cualquier información adicional, favor comunicarse al PBX 745 00 00 Ext.: 9408

## BUniversidad de Boyacá®

La Universidad cuenta con el servicio de "<u>PAGO EN LÍNEA</u>" a través de la **PÁGINA WEB**, mediante el cual se puede realizar el <u>PAGO DE LA MATRÍCULA</u> con cargo a la cuenta de ahorros o corriente usando el sistema **PSE de ACH** Colombia o pagos con tarjeta de Crédito nacional o Internacional. Lea por favor detenidamente las siguientes instrucciones:

- 1. Ingrese a la PÁGINA WEB de la Universidad <u>www.uniboyaca.edu.co</u>, por el link <u>PAGOS ONLINE</u>. (https://siiubonline.uniboyaca.edu.co/Pagos/LoginPagos.aspx)
- 2. Ingrese su número de cédula
- 3. Seleccione el comprobante de pago de matrícula que va a cancelar. "Aquí Usted podrá realizar transacciones electrónicas de: Impresión de comprobantes de pago de matrícula CPM'S o pago de la matrícula".
- 4. Seleccione la entidad con la cual va realizar su pago: Con Tarjeta de crédito Con cuenta de ahorros o corriente Con pago referenciado.
- 5. Recuerde: Este sistema lo podrá utilizar si usted se encuentra a PAZ Y SALVO con la Institución.
- 6. Por seguridad realice sus transacciones por internet sólo en su computador personal, desde su casa u oficina y nunca olvide cerrar la sesión una vez terminado el proceso de pago.